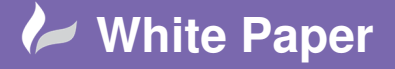

Reference: 0406 2018 Guide by Cadline Page 1 of 3

## elecworks<sup>™</sup> Tips & Tricks

## Defining Your Own Types Of Components Within The Classification Manager

You can create your own types of components defined within elecworks<sup>™</sup>. The new component classification is then used within the symbol and manufacturer part structure. This allows the user to add their own classifications for their specific types of components used.

Select Library ribbon tab > Customisation panel > manager.

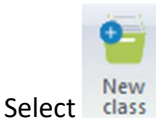

In this example we are going to add a new classification of "Cameras"

## Enter a Description of "Cameras"

| General                  |            |                                         |
|--------------------------|------------|-----------------------------------------|
| Class unique ID:         | 1528106722 |                                         |
| 🗃 Master:                | Components |                                         |
| E Description (English): | Cameras    | <b>(</b>                                |
| System                   |            | ~~~~~~~~~~~~~~~~~~~~~~~~~~~~~~~~~~~~~~~ |

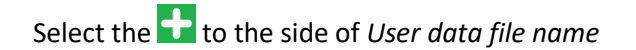

|                        | •             |  |
|------------------------|---------------|--|
| 😢 User data file name: | <none></none> |  |

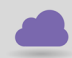

www.cadline.co.uk

01784 419 922

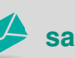

sales@cadline.co.uk

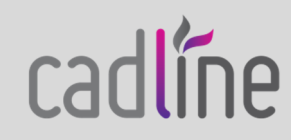

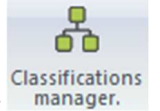

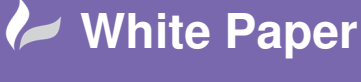

Reference: 0406 2018 Guide by Cadline Page 2 of 3

Highlight User data 1 and change the label description to "Resolution"

| sert Insert Insert Insert Aransiatable data<br>Management                                                 | Cut Copy Paste<br>Edit        | •                                          |
|----------------------------------------------------------------------------------------------------|-------------------------------|--------------------------------------------|
| Simplified preview                                                                                        | Data properties               |                                            |
| Description                                                                                               | - Properties                  |                                            |
| Description (English):                                                                                    | Number:                       | 0                                          |
| User data                                                                                                 | Translatable data:            | Γ                                          |
| User data 1:                                                                                              | Label                         |                                            |
| 1 User data 2:                                                                                            | English:                      | Resolution                                 |
| Translatable data                                                                                         | French:                       | Données utilisateur 1                      |
| 1 Translatable data 1 (English):                                                                          | Simplified Chinese:           | 用户数据 1                                     |
| 2 Translatable data 2 (English):                                                                          | Czech:                        | Údaje uživatele 1                          |
|                                                                                                    | German:                       | Benutzerdaten 1                            |
|                                                                                                    | Italian:                      | Dati utente 1                              |
|                                                                                                    | Japanese:                     | 2-5-91                                     |
|                                                                                                    | Korean:                       | 사용사 네이터 1                                  |
|                                                                                                    | Polish:                       | Dane użytkownika 1                         |
|                                                                                                    | Portuguese:                   | Dados do usuario 1                         |
|                                                                                                    | Russian:                      | Данные пользователя 1                      |
|                                                                                                    | Spanisn:                      | Datos de usuario 1<br>Kullania bilailari 1 |
|                                                                                                    | Traditional Chinese (Taiwan): | Kullanid bliglieri 1<br>(使田平)条約1           |
| ou can edit, add or delete the user data.<br>sch Component of type "Cameras" will use this configuration. |                               |                                            |

## Change:

User data 2 Optical Zoom

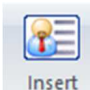

Sel;ect user data to add further fields e.g. "SD Slots"

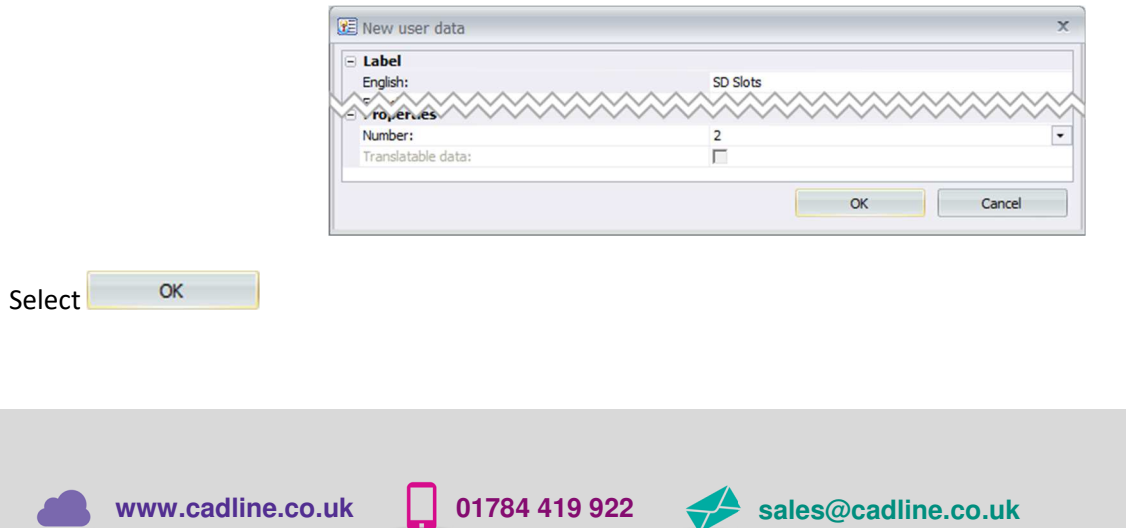

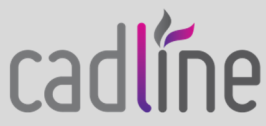

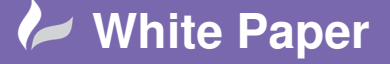

Reference: 0406 2018 Guide by Cadline Page **3** of **3** 

Move Move

You can change the order of the fields using down

Select OK

You can define a default connection label if required

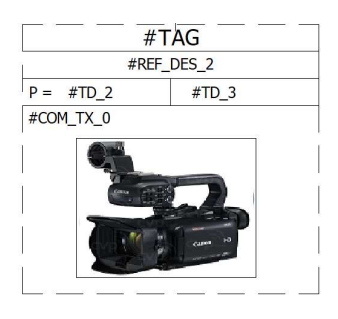

Select OK to accept the changes

You can also create sub-classes within the specific class

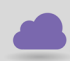

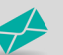

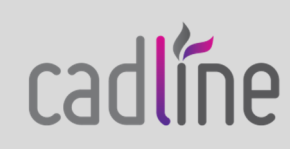